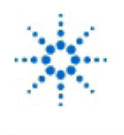

**Educator's Corner Experiments** 

www.agilent.com/find/edu

# Lab 2 — AM Modulation

- By: Mark Horenstein
  - Associate Professor Dept. of Electrical and Computer Engineering Boston University Boston, Massachusetts USA

## Objective

- 1. Illustrate the concept of an amplitude modulated (AM) waveform.
- 2. Learn to observe the output of the Agilent 33120A Arbitrary Waveform Generator on the Agilent 54645A Oscilloscope
- 3. Learn to perform the following tasks in Agilent VEE:
  - Use a control panel for the Agilent 33120A Arbitrary Waveform Generator
  - Add inputs for AM-FREQ, AM-DEPTH
  - Remotely control the carrier frequency, modulation frequency, and modulation index of the waveform generator.
  - Modulate the waveform generator with an external voice waveform.
- 4. Build a simple AM radio transmitter that broadcasts in the range 550 kHz to 1600 kHz. This frequency range can be received by an ordinary AM transistor radio.

## Equipment

- Agilent VEE software package
- Agilent 33120A 15 MHz Function/Arbitrary Waveform Generator (Replacement model: Agilent 33220A Function / Arbitrary Waveform Generator)
- Agilent 54645A Deep Memory Oscilloscope
  (Replacement model: Agilent DSO5012A 5000 Series Oscilloscope)
- Agilent E3631A DC Power Supply

## Part I:

Controlling the Generator Manually

After signing out a cable box, perform the following tasks. Be prepared to explain or discuss with instructors those concepts marked with an asterisk (\*).

- 1. Turn on the arbitrary waveform generator (Agilent 33120A) and oscilloscope.
- 2. Connect a coaxial cable from the OUTPUT of the waveform generator to the channel 1 input of the Agilent 54645A oscilloscope.
- 3. Connect a second cable from the SYNC output of the waveform generator to the External Trigger input of the oscilloscope.
  - \* Can you explain why this "sync" connection is necessary?
- 4. Push the Source button on the scope (located within the TRIGGER group of controls.) Choose Ext by pressing the appropriate button under the display. This setting will synchronize the pattern on the oscilloscope with the AM modulation envelope. An AM waveform is easier to see if the scope is synchronized to the modulating signal, rather than to the carrier.

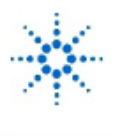

# Agilent Technologies

Educator's Corner Experiments

www.agilent.com/find/edu

- Now push button [1] (located within the VERTICAL group of controls.) Make sure the following settings are in chosen:
  [1]on [Coupling]DC [BW Limit]off [Invert]off [Vernier]off [Probe]1 \*Can you explain the meanings of these settings?
- 6. Push the Autoscale button on the scope. You should see a sinusoidal waveform on the screen. The waveform that you see is a plot the voltage produced by the waveform generator as a function of time. The number in the upper left-hand corner of the screen indicates the vertical scale of the plot in volts per large (1 cm) division. The number at the top of the screen about two-thirds of the way from the left indicates the horizontal scale of the plot in seconds per division (or milliseconds, microseconds, or nanoseconds per division.)
- 7. Push the Time button on the scope (at the top, within the "Measure" group.) Choose [Freq] and compare the scope frequency reading with the frequency display on the waveform generator. \* What are the frequency and amplitude of the voltage produced by the waveform generator?

### Controlling the Waveform Generator in Agilent VEE

 Turn on your computer, then start the Agilent-VEE program. Bring up a control panel for the function (arbitrary waveform) generator (under I/O; Instrument manager.) Make sure your function generator control panel displays the following settings:

Function: Sinusoid User Name: (doesn't matter) Frequency: 1k or 1000 Amplitude: 5 Offset: 0 Duty Cycle: 50 Load: Infinity

If any setting is incorrect, click on its box and choose the correct setting from the menu. Now click on the "Main Panel" bar and choose "Modulation Panel" from the menu. Make sure your modulation control panel displays the following settings:

Function: Sinusoid User Name: (doesn't matter) Frequency: 500 % Depth: 50 Source: Internal AM State: ON

If any setting is incorrect, double click on its box and choose the correct setting from the menu. Push the Autoscale button on the scope, then turn the Time/Div knob counterclockwise until you see an amplitude modulated waveform on the scope.

9. Experiment with different values of the Function, Frequency, and %\_Depth settings on the function generator control panel and note the changes on the waveform displayed by the oscilloscope.

#### Creating an AM Radio Transmitter

10. You will now control the settings of the Agilent 33120A function generator from Agilent-VEE by adding software control inputs. Add an input terminal for FREQ to the control panel, and connect to it the data output of a real slider. Set the limits of your real slider to

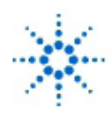

Agilent Technologies

Educator's Corner Experiments

www.agilent.com/find/edu

550k minimum and 1600k maximum, and set its increment value (the value by which the setting changes when you click on the up or down arrows) to 10k. (Recall that the suffix "k", or "kilo", denotes multiplication by 1000.) The increment setting is called "Detents" under the "Properties" selection available from the upper left hand pull down menu of the slider box. Double click on the title bar of this slider and label it "Carrier Frequency."

- Make sure that your slider is set to "auto execute."
- Set the slider to different values and observe the frequency of the waveform generator. What changes are evident in the scope display?
- 11. Now add input terminals for AM\_FREQ and AM\_DEPTH to the function generator control panel. These controls set the frequency of the modulation envelope and the percentage of modulation (%\_Depth), respectively. Connect a real slider to the AM\_FREQ input and an integer slider to the AM\_DEPTH input, setting the slider limits as follows:
  - 200 to 5000 for AM\_FREQ
  - 0 to 100 for AM\_DEPTH. Label the title bars of these sliders "AM Frequency" and "Percent Modulation"
- 12. Your waveform generator will function as an AM transmitter if you add a simple antenna. Find a BNC type coaxial T-connector in your cable box, and insert it at the signal output of the waveform generator. A cable from one arm of the tee should connect the waveform generator to the Agilent 54645A oscilloscope. Connect a coax cable terminated in "alligator" clips to the other arm of the tee, and connect a single free wire lead (not a coax cable) to the red alligator clip. This single lead forms your transmitter's antenna. \*Why must you use the red clip and not the black clip?
- 13. Set your carrier frequency to the value assigned to you by the TA. Your uniquely assigned frequency will be one on which no local AM radio station transmits. If modulate your signal at an audible frequency with at least a 10% modulation index (AM\_DEPTH), you should be able to tune it in on your radio.

\* Experiment with different values of modulation frequency and depth, and different types of modulation envelope. (Do not use anything but a sine wave for your carrier or you may cause interference with your classmates' radio reception.)

\*How far can you broadcast your signal? Can you do anything to your antenna to extend your broadcast range?

\*\*Save your Agilent-VEE program for Part II.

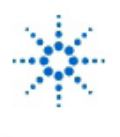

# Agilent Technologies

**Educator's Corner Experiments** 

### Part II:

Using a Voice Waveform to AM Modulate the Carrier

In this part of the experiment, you will use your own voice as the AM modulation signal for your am transmitter.

- 1. On the Agilent 33120A Waveform Generator control panel, set Source to "Both". This setting will allow the waveform generator to accept as AM modulation signals both the internal settings derived from the control panel and any arbitrary signal that you send it via a BNC connector in the rear (this feature will be explained in step #3 below.)
- For this part of the experiment, disconnect the line from the SYNC output of the waveform generator to the EXT TRIGGER input of the oscilloscope. Instead, set the scope Trigger Source to channel [1]. Your speech-modulated waveform will be easier to see if the scope is synchronized to the carrier, rather than to the modulating signal.
- 3. You will now use an external speech signal to modulate the amplitude of your carrier. Your modulation signal will be derived from your own voice, then sent to the waveform generator by way of the BNC connector located on the rear panel of the arbitrary waveform generator. As a microphone, you will use the small loudspeaker contained in your lab kit. The voltage output of this "microphone" represents your speech waveform. The signal it produces in response to normal human speech is about 5 μV peak, and the waveform generator operates best with an external modulation signal in the 5-V range. Hence you will have to build an electronic circuit that amplifies your speech signal by about 106.
- If you have not already done so as part of your homework, construct the circuit shown below using the parts in your lab kit. The integrated circuit is an LM741 general purpose amplifier. Note that a 1-k\* resistor has the color code brn-blk-red, and 1-M\* resistor has the code brn-blk-grn. Consult with your instructor if you are not sure how to use the connection breadboard.

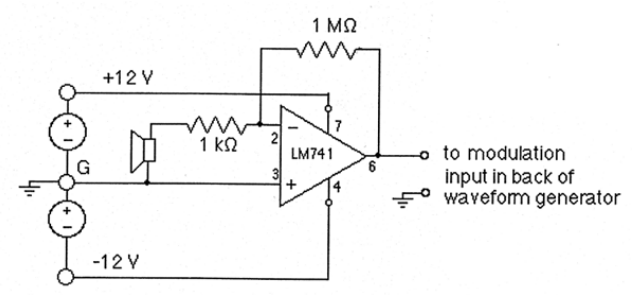

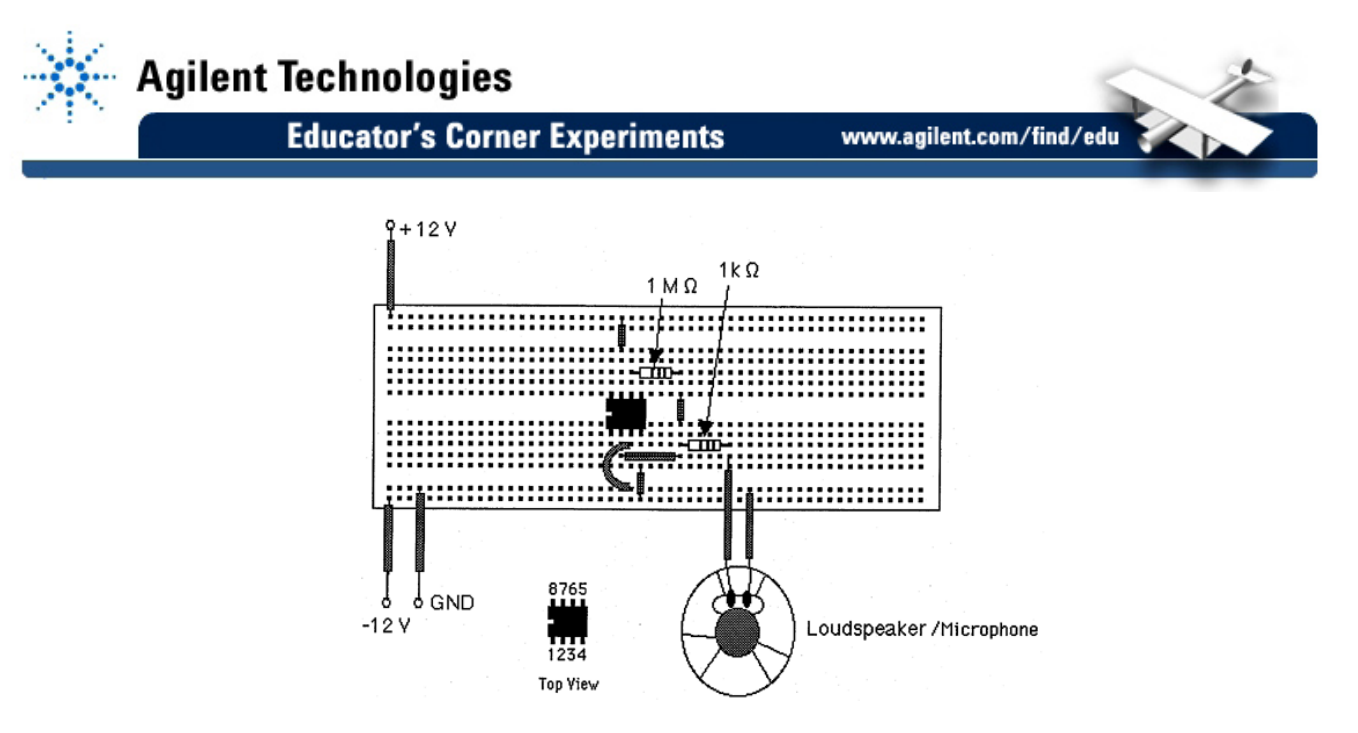

- 5. Your amplifier needs to be powered by +12V and -12V dc voltage sources in order to operate. Turn on the Agilent E3631A DC power supply and set the sources to +12 V and -12 V. With the output off, connect these voltage outputs to your circuit at the points shown. Be sure to connect the ground lead as well. Use a cable to connect the output of the amplifier to Channel 2 of the scope.
- 6. Ask an instructor to check your wiring, then turn on the circuit and set the scope to view Channel 2. Speak into the microphone and observe your waveform on the scope.
- 7. Now use another T-connector to connect your speech output to the external modulation terminal on the back of the waveform generator. Set the scope to display both Channel 1 and Channel 2 at the same time.
- 8. Set your Agilent-VEE control panel AM-SOURCE to "External". Talk into your microphone and observe what happens to your carrier. Can you hear your voice over your radio?

These experiments have been submitted by third parties and Agilent has not tested any of the experiments. You will undertake any of the experiments solely at your own risk. Agilent is providing these experiments solely as an informational facility and without review.

AGILENT MAKES NO WARRANTY OF ANY KIND WITH REGARD TO ANY EXPERIMENT. AGILENT SHALL NOT BE LIABLE FOR ANY DIRECT, INDIRECT, GENERAL, INCIDENTAL, SPECIAL OR CONSEQUENTIAL DAMAGES IN CONNECTION WITH THE USE OF ANY OF THE EXPERIMENTS.

# 射频和天线设计培训课程推荐

易迪拓培训(www.edatop.com)由数名来自于研发第一线的资深工程师发起成立,致力并专注于微 波、射频、天线设计研发人才的培养;我们于 2006 年整合合并微波 EDA 网(www.mweda.com),现 已发展成为国内最大的微波射频和天线设计人才培养基地,成功推出多套微波射频以及天线设计经典 培训课程和 ADS、HFSS 等专业软件使用培训课程,广受客户好评;并先后与人民邮电出版社、电子 工业出版社合作出版了多本专业图书,帮助数万名工程师提升了专业技术能力。客户遍布中兴通讯、 研通高频、埃威航电、国人通信等多家国内知名公司,以及台湾工业技术研究院、永业科技、全一电 子等多家台湾地区企业。

易迪拓培训课程列表: http://www.edatop.com/peixun/rfe/129.html

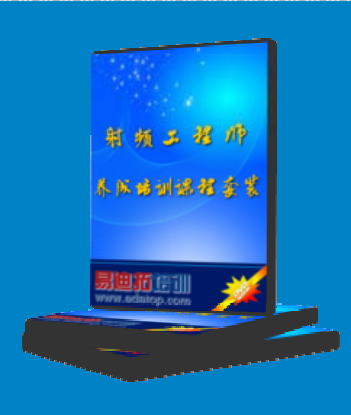

# 射频工程师养成培训课程套装

该套装精选了射频专业基础培训课程、射频仿真设计培训课程和射频电 路测量培训课程三个类别共 30 门视频培训课程和 3 本图书教材; 旨在 引领学员全面学习一个射频工程师需要熟悉、理解和掌握的专业知识和 研发设计能力。通过套装的学习,能够让学员完全达到和胜任一个合格 的射频工程师的要求…

课程网址: http://www.edatop.com/peixun/rfe/110.html

## ADS 学习培训课程套装

该套装是迄今国内最全面、最权威的 ADS 培训教程,共包含 10 门 ADS 学习培训课程。课程是由具有多年 ADS 使用经验的微波射频与通信系 统设计领域资深专家讲解,并多结合设计实例,由浅入深、详细而又 全面地讲解了 ADS 在微波射频电路设计、通信系统设计和电磁仿真设 计方面的内容。能让您在最短的时间内学会使用 ADS,迅速提升个人技 术能力,把 ADS 真正应用到实际研发工作中去,成为 ADS 设计专家...

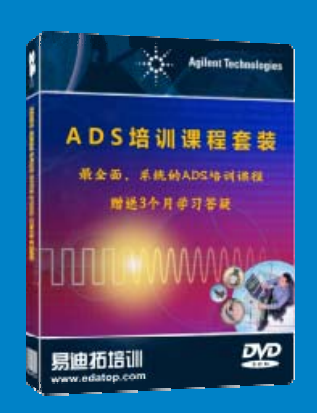

课程网址: http://www.edatop.com/peixun/ads/13.html

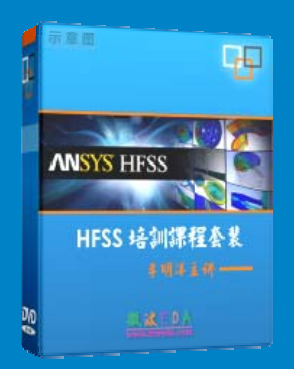

# HFSS 学习培训课程套装

该套课程套装包含了本站全部 HFSS 培训课程,是迄今国内最全面、最 专业的 HFSS 培训教程套装,可以帮助您从零开始,全面深入学习 HFSS 的各项功能和在多个方面的工程应用。购买套装,更可超值赠送 3 个月 免费学习答疑,随时解答您学习过程中遇到的棘手问题,让您的 HFSS 学习更加轻松顺畅…

课程网址: http://www.edatop.com/peixun/hfss/11.html

# CST 学习培训课程套装

该培训套装由易迪拓培训联合微波 EDA 网共同推出,是最全面、系统、 专业的 CST 微波工作室培训课程套装,所有课程都由经验丰富的专家授 课,视频教学,可以帮助您从零开始,全面系统地学习 CST 微波工作的 各项功能及其在微波射频、天线设计等领域的设计应用。且购买该套装, 还可超值赠送 3 个月免费学习答疑…

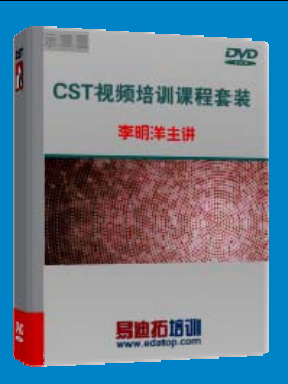

课程网址: http://www.edatop.com/peixun/cst/24.html

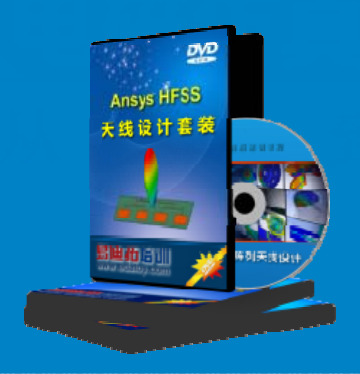

# HFSS 天线设计培训课程套装

套装包含 6 门视频课程和 1 本图书,课程从基础讲起,内容由浅入深, 理论介绍和实际操作讲解相结合,全面系统的讲解了 HFSS 天线设计的 全过程。是国内最全面、最专业的 HFSS 天线设计课程,可以帮助您快 速学习掌握如何使用 HFSS 设计天线,让天线设计不再难…

课程网址: http://www.edatop.com/peixun/hfss/122.html

# 13.56MHz NFC/RFID 线圈天线设计培训课程套装

套装包含 4 门视频培训课程,培训将 13.56MHz 线圈天线设计原理和仿 真设计实践相结合,全面系统地讲解了 13.56MHz 线圈天线的工作原理、 设计方法、设计考量以及使用 HFSS 和 CST 仿真分析线圈天线的具体 操作,同时还介绍了 13.56MHz 线圈天线匹配电路的设计和调试。通过 该套课程的学习,可以帮助您快速学习掌握 13.56MHz 线圈天线及其匹 配电路的原理、设计和调试…

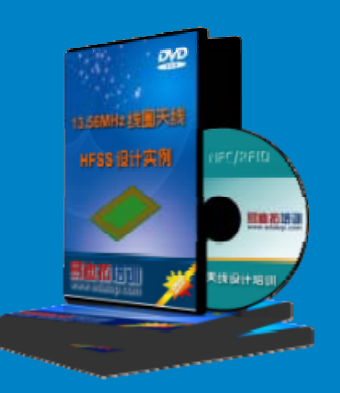

详情浏览: http://www.edatop.com/peixun/antenna/116.html

## 我们的课程优势:

- ※ 成立于 2004 年, 10 多年丰富的行业经验,
- ※ 一直致力并专注于微波射频和天线设计工程师的培养,更了解该行业对人才的要求
- ※ 经验丰富的一线资深工程师讲授,结合实际工程案例,直观、实用、易学

# 联系我们:

- ※ 易迪拓培训官网: http://www.edatop.com
- ※ 微波 EDA 网: http://www.mweda.com
- ※ 官方淘宝店: http://shop36920890.taobao.com

专注于微波、射频、大线设计人才的培养 **房迪拓培训** 官方网址: http://www.edatop.com

淘宝网店:http://shop36920890.taobao.cor